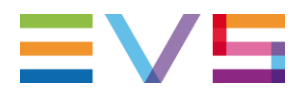

### IP DIRECTOR APPLICATION NOTE

Web Toolkit

05/01/2017

Corporate

Headquarters +32 4 361 7000 North & Latin America Headquarters +1 947 575 7811

Asia & Pacific

Headquarters +852 2914 2501 Other regional offices Available at www.evs.com/contact

## ≡vs

#### TABLE OF CONTENTS

| TABLE OF CONTENTS                        | . 2 |
|------------------------------------------|-----|
| INTRODUCTION                             | 3   |
| IPDIRECTOR WEB TOOLKIT INSTALL           | 4   |
| WEB TOOLKIT SCREENSHOTS                  | 5   |
| CONFIG SCREEN                            | 5   |
| STARTUP SCREEN                           | 6   |
| PING PAGE                                | . 6 |
| STORAGE PAGE                             | . 7 |
| IP DRIVES                                | . 7 |
| XML QUEUES PAGE                          | . 8 |
| STATISTICS PAGE                          | . 9 |
| LICENSES PAGE                            | 10  |
| API USERS PAGE                           | 10  |
| API OBSERVERS                            | 11  |
| AUDIT                                    | 12  |
| OTHER PAGES INSTALLED BY THE WEB TOOLKIT | 13  |
| LONGLOCKS.ASP                            | 13  |

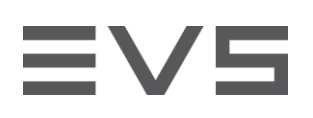

#### INTRODUCTION

This document describes how to install the Web Toolkit and provides details about the information you can monitor using Web Toolkit.

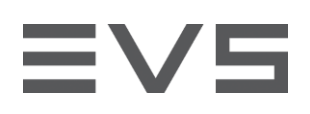

#### **IPDIRECTOR WEB TOOLKIT INSTALL**

This is the procedure to install the IP Director Web Toolkit :

- > Take the Install\_WEB\_Toolkit\_7.20.exe from the release sources
- > Execute the EXE on a Windows 7, Windows 10, Windows server 2008, or Windows Server 2016.
- > Once the toolkit is installed you can reach it with a browser on the URL : http://MachineName/IPDirector

The station where the Web Toolkit is installed must be configured with Jumbo Frames in order to have relevant information in the PING page

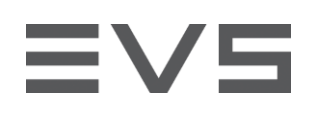

#### WEB TOOLKIT SCREENSHOTS

#### CONFIG SCREEN

| Applied the second second s |                                                                                                    |  |
|----------------------------------------------------------------------------------------------------|----------------------------------------------------------------------------------------------------|--|
| C C + Ktp://127.0.0.1/iPDirector/                                                                                                    | P 🖻 🔄 🏈 🏈 127.0.0.1 🛛 🗙                                                                                                    |  |
| ΞV                                                                                                    | IPDirector Web Toolkit                                                                                                    |  |
|                                                                                                    | Your IP Director Web Toolkit is not yet configured,<br>please fill the following configuration in :<br>DB Server : <u>1270.0.1</u><br>Database : <u>media</u><br>Login : js<br>Password : <u>see</u> |  |
| 1                                                                                                    | PDirector                                                                                                    |  |
|                                                                                                    |                                                                                                    |  |
|                                                                                                    |                                                                                                    |  |

When the button "Save Configuration" is selected:

- The configuration is saved in the file : c:\inetpub/wwwroot/IPD\_Web\_Config.txt
- The system displays the startup screen on the selected database.

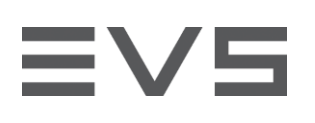

#### STARTUP SCREEN

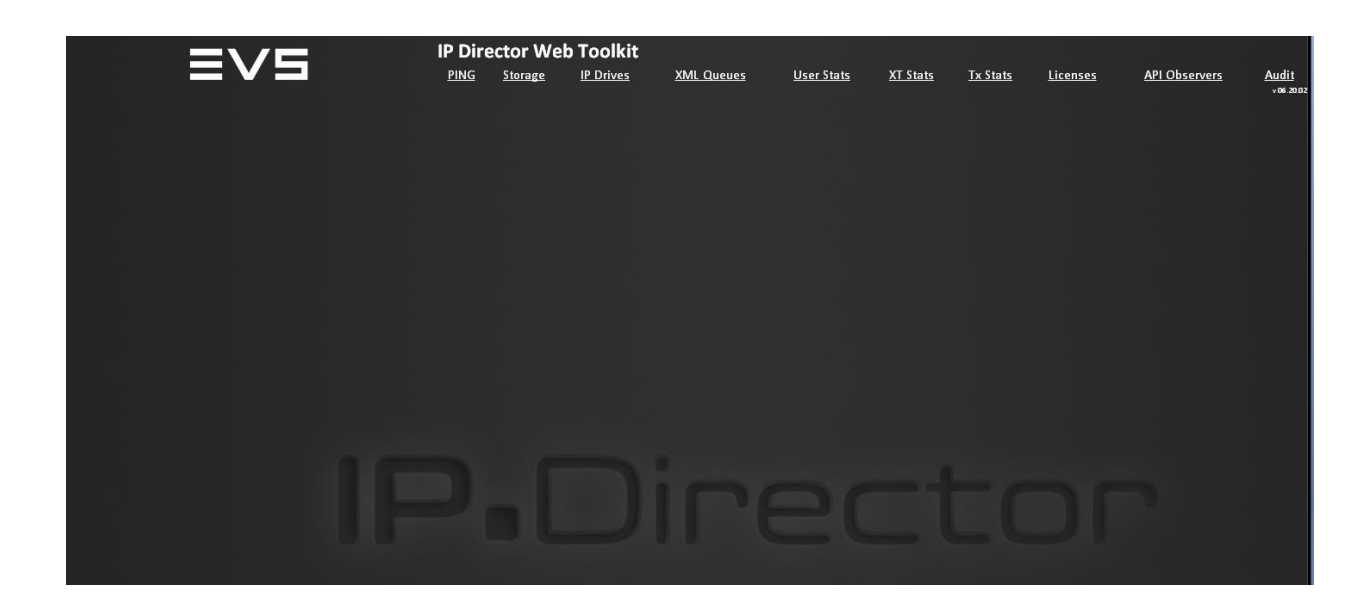

#### **PING PAGE**

|           |                                              |                                              |                                            |                                | F             | PING         | - Video S                           | Servers       |               |            |                   |                     |                |
|-----------|----------------------------------------------|----------------------------------------------|--------------------------------------------|--------------------------------|---------------|--------------|-------------------------------------|---------------|---------------|------------|-------------------|---------------------|----------------|
| Global    | XT03 XT08<br>Gb1 Gb1<br>Gb2 Gb2<br>MTPC MTPC | XT09 XT11<br>Gb1 Gb1<br>Gb2 Gb2<br>MTPC MTPC | XT12 XT1<br>Gb1 Gb1<br>Gb2 Gb2<br>MTPC MTP | 3 XT16<br>Gb1<br>Gb2<br>C MTPC |               |              |                                     |               |               |            |                   |                     |                |
|           |                                              |                                              |                                            |                                |               | PIN          | NG - Tar                            | gets          |               |            |                   |                     |                |
| To Files  | FCP<br>10.129.180.119                        |                                              |                                            |                                |               |              |                                     |               |               |            |                   |                     |                |
| To XT     |                                              |                                              |                                            |                                |               |              |                                     |               |               |            |                   |                     |                |
|           |                                              |                                              |                                            |                                |               | PIN          | G - Near                            | lines         |               |            |                   |                     |                |
|           | FK                                           | IPDPlugin Hir                                | es KINGSTO                                 | N on IPD06 (D:)                | KINGSTON on X | 10-Base (E:) | ) MDC HiLo                          | NLI QT Ref gr | oup1 NL2 SMPT | E group2 N | IL3 QT Mov group2 | Restore on IPD07 (R | t) XaHi        |
| Nearlines | 10.129.180.119<br>XaLo<br>10.129.180.119     | 10.129.180.1                                 | 10.1                                       | 29.180.106                     | 10.129.180    | .101         | 10.129.180.119                      | 10.129.180.1  | 19 10.129.1   | 80.119     | 10.129.180.119    | 10.129.180.107      | 10.129.180.119 |
|           |                                              |                                              |                                            | BE SUR                         |               | eb se        | RVER IS J                           | UMBO F        | RAME EN       | VABLE      | D                 |                     |                |
|           |                                              |                                              |                                            | COLORS :                       | PING JUMBO    | ок           | PING NON JUMB<br>1/3/2017 4:54:50 / | D PING        | TIMEOUT       | NO         | IP                |                     |                |

The page "pings" the XTs, the targets and the nearline with jumbo frame packets. This is an example of a station without jumbo frame connection

| Authors   | Sebestion MAINDIALIX / Appendix COUZE | Giony 17     |
|-----------|---------------------------------------|--------------|
| Autions   | Sebastien MAINDIAUX / Annabelie GOUZE | 0-jaliv17    |
| File name | Application_Note_Web_Toolkit_7.20     | Page 6 of 13 |

#### STORAGE PAGE

| ≡vs                       | IP Director Web Toolkit v0720.00 |                     | PING Stor                                  | age IP Drives XM        |
|---------------------------|----------------------------------|---------------------|--------------------------------------------|-------------------------|
|                           |                                  |                     |                                            |                         |
| 화병값 - 영양 - 영영             |                                  |                     | Storage free space                         |                         |
| 지난 않았는 것이 같은 것이 같은 것이 없다. |                                  | Name                | UNC                                        | Free Hi@120Mb Lo@3Mb    |
|                           |                                  | EDL Clips           | \\10.129.180.119\v720w10\targets\EDLClips\ | 11582 GB 199h40 1757h04 |
| 행정했다. 영영 나는 동안            |                                  | FCP                 | \\10.129.180.119\v720w10\targets\FCP\      | 11582 GB 199h40 1757h04 |
|                           |                                  | FK                  | \\10.129.180.119\v720w10\Nearline\FK\      | 11582 GB 199h40 1757h04 |
|                           |                                  | Flatten             | \\10.129.180.119\v720w10\targets\Flatten\  | 11582 GB 199h40 1757h04 |
|                           |                                  | IPDPlugin Hires     | \\10.129.180.121\HiResFiles480\            | 7580 GB 130h40 1149h55  |
|                           |                                  | MDC Hilo            | \\10.129.180.119\v720w10\Nearline\MDC HiLo | 11582 GB 199h40 1757h04 |
| 경영화님께는 소망하는 도망했다.         |                                  | NL1 QT Ref group1   | \\10.129.180.119\v720w10\Nearline\NL1\     | 11582 GB 199h40 1757h04 |
|                           |                                  | NL2 SMPTE group2    | \\10.129.180.119\v720w10\Nearline\NL2\     | 11582 GB 199h40 1757h04 |
| 이번 정말로 가지 않는 것이 많은 것이 없다. |                                  | NL3 QT Mov group2   | \\10.129.180.119\v720w10\Nearline\NL3\     | 11582 GB 199h40 1757h04 |
|                           |                                  | XaHi                | \\10.129.180.119\v720w10\Nearline\XMA\     | 11582 GB 199h40 1757h04 |
| 영양(영양) - 영안, 등 - 영상       |                                  | XaLo                | \\10.129.180.119\v720w10\Nearline\XMA_Lo\  | 11582 GB 199h40 1757h04 |
|                           |                                  |                     |                                            |                         |
|                           |                                  | Means "Not Managed" |                                            | Means "Low Capacity"    |
|                           |                                  |                     | Change default Codecs                      |                         |

The page shows the remaining space on the nearlines and the online IP-Drives. It also give an estimate remaining time for HD files or LoRes files (HD: 100Mb/s – LoRes: 1 Mb/s)

#### **IP DRIVES**

| 1944 - Carl Martin and State (1946) | [1] · · · · · · · · · · · · · · · · · · · |                      |  |  |  |  |  |  |  |  |
|-------------------------------------|-------------------------------------------|----------------------|--|--|--|--|--|--|--|--|
| IP Drive free space                 |                                           |                      |  |  |  |  |  |  |  |  |
| Name                                | UNC                                       | Free Hi@120Mb Lo@3Mb |  |  |  |  |  |  |  |  |
| Restore on IPD07 (R:)               | \\10.129.180.107\R on IPD07\              | OFFLINE              |  |  |  |  |  |  |  |  |
| KINGSTON on IPD06 (D:)              | \\10.129.180.106\D on IPD06\              | OFFLINE              |  |  |  |  |  |  |  |  |
| KINGSTON on X10-Base (E:)           | \\10.129.180.101\E on X10-Base\           | OFFLINE              |  |  |  |  |  |  |  |  |
|                                     |                                           |                      |  |  |  |  |  |  |  |  |
| Means "Not Managed"                 |                                           | Means "Low Capacity" |  |  |  |  |  |  |  |  |
|                                     | Change default Codecs                     |                      |  |  |  |  |  |  |  |  |
|                                     |                                           |                      |  |  |  |  |  |  |  |  |

The page shows the status of all IP Drives detected by IP Director even if they are offline.

It also give the remaining space and an estimate remaining time for HD files or Lores files (HD : 100Mb/s – LoRes : 1 Mb/s)

#### XML QUEUES PAGE

|                  | 그는 그 정말 물건을 많이 많이 가지 않는 것이 하는 것이 없다. |             |                                           |                          |            |            |
|------------------|--------------------------------------|-------------|-------------------------------------------|--------------------------|------------|------------|
| $= \lor \exists$ | IP Director Web Toolkit VI7.20.00    |             | PING                                      | Storage IP               | Drives     | XML Queues |
|                  |                                      |             |                                           |                          |            |            |
|                  |                                      |             | XML Queues                                |                          |            |            |
|                  |                                      |             | XMLUnits (Incomming J                     | obs)                     |            |            |
|                  |                                      | XMLUnit     | Path                                      | Status F                 | iles       |            |
|                  |                                      | EDL Clip    | \\10.129.180.119\v720w10\XML Unit\EDI     | <u>Clips\</u> Online 0   |            |            |
|                  |                                      | Flatten     | \\10.129.180.119\v720_lic\xml_unit\flatte | en\ Online ()            |            |            |
|                  |                                      | FCP         | \\10.129.180.119\v720w10\XML Unit\FCF     | ∆ Offline <mark>0</mark> |            |            |
|                  |                                      |             |                                           |                          |            |            |
|                  |                                      |             | IP Scheduler Jobs                         |                          |            |            |
|                  |                                      | Target Name | Path                                      |                          | Files      |            |
|                  |                                      | 1           | \\10.129.180.119\v720w10\IPScheduler\     | VS TO TODO               | 1          |            |
|                  |                                      | 1           | \\10.129.180.119\v720w10\IPScheduler\     | EVS TO TREATED           | <b>∆</b> 2 |            |
|                  |                                      |             | \\10.129.180.119\v720w10\IPScheduler\     | VS FROM TODO             | <u>2</u>   |            |
|                  |                                      | 1           | \\10.129.180.119\v720w10\IPScheduler\     | EVS FROM TREAT           | ED\ 0      |            |
|                  |                                      |             | 1/3/2017 4:55:53 AM                       |                          |            |            |

The page shows the number of files detected in the Jobs\_Incoming folders in every XML\_Unit, the files detected in the export logs folders and in the folders used by the IP Scheduler.

#### STATISTICS PAGE

### IP Director Web Toolkit v07.20.00

#### Beware that all statistics here under are based on SDTI Network date

| IP Director Statistics | Statistics Dashbo         | ard   |                                       |      |                       |                                |                  |             |                  |    |
|------------------------|---------------------------|-------|---------------------------------------|------|-----------------------|--------------------------------|------------------|-------------|------------------|----|
| Clips by               | Cline                     |       | Logs                                  |      | Dlavliete             |                                | Transfore        |             | Rine             |    |
| Owner                  | Cips                      |       |                                       |      | District Number       |                                | Transfers Number |             | ber Bins Number  |    |
| Year                   | Cilp Number               |       | Logsneet Number                       |      | Playlists Numbe       | s Number Transfers Number Bins |                  | Bins Number |                  |    |
| Date                   | 2422                      |       | 31                                    |      | 223                   | -                              |                  | -           | 9/<br>01: 1 D    |    |
| Source Name            | ClipElement Number        |       | Log Number                            |      | Playlist Elems per    | PL                             | Transfers pe     | r Day       | Objects per Bi   | ns |
| Clips Elements by      | 20/5                      |       | 102                                   |      | piles 501             | 1002                           | 20170101         |             | pmu<br>o to      | 83 |
| Storage                | Clips by Storages         |       | Logs per folders                      |      | piles 501             | 497                            | 20101231         |             | 9-10             | 50 |
| Video Fromat           | X 103                     | 967   | piles melt 11111                      |      | pl les 501            | 497                            | 20161230         | 99          | orphelin         | 42 |
| Mode                   | XT09                      | 652   | CLIPLOGGING - 2016-12-28 23:46:58;14  | 10   | itr1                  | 413                            | 20161229         | 184         | ACT              | 33 |
| Туре                   | XT11                      | 297   | ddd                                   |      | brrrrr                | 408                            | 20161228         | 149         | 16-17            | 15 |
| Logs by                | MDC HiLo                  | 144   | full cliplogger                       |      | 100                   |                                | 20161227         | 90          | 16-17            | 13 |
| Logsheet               | XT08                      | 126   | Logsheet                              |      | 100                   | 102                            | 20161223         |             | 15-16            | 10 |
| Date                   | XaLo                      |       | pl les melt san                       |      |                       | 100                            | 20161222         |             | 15-16            |    |
| Tranefore by           | XT16                      |       | ACZ1                                  |      | itr1                  |                                | 20161219         |             | 0202             |    |
| Transiers by           | IPDPlugin Hires           |       | azerty cliplogger                     |      | brrrr                 |                                | 20161216         |             | les              |    |
| largets                | XT12                      | 64    | testing ClipLogger                    |      | sanity check Playlist |                                | 20161214         |             | amt's Bin        |    |
| Users                  | XaHi                      |       | les xx                                |      | sanity check Playlist |                                | 20161213         |             | 0001             |    |
| Date Transferrer       | XT13                      |       | amt logsheet 2                        |      | les smoke000          |                                | 20161212         |             | ClipLogger       |    |
| largets and Users      | NL1 QT Ref group1         |       | amt logsheet                          |      | les smoke000          |                                | 20161209         |             | pmu-01           |    |
| Users and Date         | NL3 QT Mov group2         |       | amt logsheet associated               |      | 6535                  |                                | 20161208         |             | Bin 01           |    |
| Time of Day            | NL2 SMPTE group2          |       | 7751                                  |      | imporoff3             |                                | 20161207         |             | ?????? ????      |    |
| Source Object          | FK                        |       | les asset                             |      | fghjklu               |                                | 20161205         | 28          | 00               |    |
| Transfer type          | Restore on IPD07 (R:)     |       | pas 4k bis                            |      | pl les off san        |                                | 20161202         |             | 001              |    |
|                        | KINGSTON on IPD06 (D:)    |       | Is1                                   |      | bfbafda               | 18                             | 20161201         | 12          | AMT sanity Bin   |    |
| Keywords               | KINGSTON on X10-Base (E:) |       | loosheet pas 4k                       |      | bfbafda               |                                | 20161130         |             | amtBin4Timelines | 4  |
| Top 50 for clips       |                           |       | les?                                  |      |                       |                                |                  |             |                  |    |
| Top 50 for logs        |                           |       | IPlan2nost sanity his                 |      |                       |                                |                  |             |                  |    |
| Playlists by           |                           |       |                                       |      |                       |                                |                  |             |                  |    |
| Server                 | Da                        | ta ta | ken from database : Media_local on se | erve | r: 10.129.180.106 s   | it 1/3/                        | 2017 4:56:05     | AM          |                  |    |
| User                   |                           |       | rou are working on live data. Click   | me   | to create a statisti  | coata                          | ibase            |             |                  |    |
| Date                   |                           |       |                                       |      |                       |                                |                  |             |                  |    |
| Duration               |                           |       |                                       |      |                       |                                |                  |             |                  |    |
| Clip number            |                           |       |                                       |      |                       |                                |                  |             |                  |    |
| Edits by               |                           |       |                                       |      |                       |                                |                  |             |                  |    |
| User                   |                           |       |                                       |      |                       |                                |                  |             |                  |    |
| Duration               |                           |       |                                       |      |                       |                                |                  |             |                  |    |
| Bin Elements by        |                           |       |                                       |      |                       |                                |                  |             |                  |    |
| Bin                    |                           |       |                                       |      |                       |                                |                  |             |                  |    |
| Date                   |                           |       |                                       |      |                       |                                |                  |             |                  |    |
| User                   |                           |       |                                       |      |                       |                                |                  |             |                  |    |
| Searches               |                           |       |                                       |      |                       |                                |                  |             |                  |    |
| Top 50 on clips        |                           |       |                                       |      |                       |                                |                  |             |                  |    |
| Top 50 on logs         |                           |       |                                       |      |                       |                                |                  |             |                  |    |
| top so on togs         |                           |       |                                       |      |                       |                                |                  |             |                  |    |

This page gives a large panel of statistics. The user can choose the view in the menu on the left.

Please not that the statistics are based on the current content of the database, not on historical data.

| Authors | Sebastien MAINDIAUX / Annabelle GOUZE |
|---------|---------------------------------------|
|---------|---------------------------------------|

File name Application\_Note\_Web\_Toolkit\_7.20

Page 9 of 13

#### LICENSES PAGE

|                         |                     |           | <b>T</b> |                  |  |                      |             |           |          |           |        |           |
|-------------------------|---------------------|-----------|----------|------------------|--|----------------------|-------------|-----------|----------|-----------|--------|-----------|
|                         | Director w          | veb       | 100      | DIKIU v 07.20.00 |  | PING                 | Storage     | IP Drives | XML      | Queues    | Sta    | istics    |
|                         |                     |           |          |                  |  |                      |             |           |          |           |        |           |
| wsing & Access          | ; Tools             |           |          |                  |  | Producti             | on Too      | s         |          |           |        |           |
| ased floating licenses  |                     |           |          |                  |  | Purchased flo        | pating lice | nses      |          |           |        |           |
| Application Name        | Xsecure Code        | Total     | Used     | Available        |  | Applicatio           | n Name      | Xsecure C | ode      | Total     | Used   | Available |
| ss                      | 115                 | 0         | 0        | 0                |  | Director's Cut       |             |           | 111      | l 250     | 0      | 2         |
| ctor                    | 201                 | 250       |          | 248              |  | Ingest Scheduler     |             |           | 140      | 250       | 0      | 2         |
| vse                     | 203                 | 250       | 0        | 250              |  | IP Edit              |             |           | 160      | 250       | 0      | 2         |
| Logger                  | 205                 | 250       | 1        | 249              |  | IP Logger            |             |           | 120      | 250       | 1      | 2         |
| b                       | 221                 | 250       | 0        | 250              |  | Production Playlis   | st          |           | 150      | 250       | 0      | 2         |
| 5 ActiveX               | 223                 | 250       | 0        | 250              |  |                      |             |           |          |           |        |           |
| Plug-in for Adobe       | 225                 | 250       | 0        | 250              |  | Workstation          | using licer | ises      |          |           |        |           |
| I - ThirdParty Access   | 237                 | 250       | 0        | 250              |  |                      |             |           |          |           |        |           |
| Applications            | 239                 | 250       | 0        | 250              |  | IP Logger licens     | es          |           |          |           |        |           |
|                         |                     |           |          |                  |  | Comp                 | outerName   |           |          | Expiratio | n Date |           |
| kstation using licenses |                     |           |          |                  |  | APPSRVA248520        |             | 1/3/201   | 7 4:58:5 | 57 AM     |        |           |
| ector licenses          |                     |           |          |                  |  |                      |             |           |          |           |        |           |
| ComputerName            | Exp                 | iration D | ate      |                  |  |                      |             |           |          |           |        |           |
| ASE                     | 1/3/2017 4:59:00 AM |           |          |                  |  |                      |             |           |          |           |        |           |
| VA248520                | 1/3/2017 4:58:57 AM |           |          |                  |  |                      |             |           |          |           |        |           |
|                         |                     |           |          |                  |  |                      |             |           |          |           |        |           |
| ip Logger licenses      |                     |           |          |                  |  |                      |             |           |          |           |        |           |
| ComputerName            | Expi                | ration Da | ste      |                  |  |                      |             |           |          |           |        |           |
|                         | 1/3/2017 4:58:50 AM |           |          |                  |  |                      |             |           |          |           |        |           |
|                         |                     |           |          |                  |  |                      |             |           |          |           |        |           |
| ns using licenses       |                     |           |          |                  |  |                      |             |           |          |           |        |           |
|                         |                     |           |          |                  |  | 1/2/2017 4-56-16 414 |             |           |          |           |        |           |
|                         |                     |           |          |                  |  | 1/5/2017-4:56:16 AM  |             |           |          |           |        |           |

The page shows the total number of floating licenses in the workgroup, how many of them are used, and how many of tem remains available. The left part shows the number of floating licenses for the different browsing and Access Tools, and the right part shows the number of floating licenses for the production Tools.

For licenses taken by IPDirector, IPBrowse, IPClipLogger, and the different production tools the Computer name is shown. For licenses taken by API users (IP Web, IPMOS ActiveX, IPDAPI, IPDFLex/Multi), the login is shown. For API licenses, there is a option to disconnect the user.

#### **API USERS PAGE**

| AD            | тце     | DITET               |
|---------------|---------|---------------------|
| Login         | Tokens  | Last Activity       |
| administrator | 1       | 1/3/2017 4:42:32 AM |
| sa            | 38      | 1/3/2017 4:55:44 AM |
| 1/3,          | /2017 4 | :56:46 AM           |

This page lists all API users currently connected to the IPDirector

Authors Sebastien MAINDIAUX / Annabelle GOUZE

# **EV5**

#### API OBSERVERS

This page lists the API client registered to receive API notification

| API OBSERVER LIST           |                                        |          |                    |  |  |  |  |  |  |
|-----------------------------|----------------------------------------|----------|--------------------|--|--|--|--|--|--|
| Observer                    | Token                                  | Login    | Notification Queue |  |  |  |  |  |  |
| Total :106                  | Token                                  | Login    | Total :0           |  |  |  |  |  |  |
| http://10.129.180.101:8080/ | {03FB99DF-3A30-49EE-A595-0BD3A3BE0777} | ORPHANED | 0                  |  |  |  |  |  |  |
| http://10.129.180.101:8080/ | {E7426BBF-2FC4-44E5-9FA6-0D6BD0F659B0} | sa       | 0                  |  |  |  |  |  |  |
| http://10.129.180.101:8080/ | {A3448152-A499-4D6F-A006-1766CE325C16} | ORPHANED | 0                  |  |  |  |  |  |  |
| http://10.129.180.101:8080/ | {2BB88CF1-0800-421E-B0F1-1A4637D55B74} | sa       | 0                  |  |  |  |  |  |  |
| http://10.129.180.101:8080/ | {1E50A6B2-817D-4280-9007-1A551A7BE5E4} | sa       | 0                  |  |  |  |  |  |  |
| http://10.129.180.101:8080/ | {9DF412FE-4030-4B83-A54A-1DDB7C5B07B2} | sa       | 0                  |  |  |  |  |  |  |
| http://10.129.180.101:8080/ | {C6D95A8D-F05C-4348-8F2E-20C5D01E8D7D} | ORPHANED | 0                  |  |  |  |  |  |  |
| http://10.129.180.101:8080/ | {64E63F98-18DB-478E-9E3E-2191A70DC7E0} | sa       | 0                  |  |  |  |  |  |  |
| http://10.129.180.101:8080/ | {A5242D4C-5972-4200-A9E4-226D404D0AA9} | ORPHANED | 0                  |  |  |  |  |  |  |
| http://10.129.180.101:8080/ | {31B9DF24-7B92-4D77-A1B0-23B5139B2015} | ORPHANED | 0                  |  |  |  |  |  |  |
| http://10.129.180.101:8080/ | {93269497-07F5-421D-8525-2432EEFE1544} | sa       | 0                  |  |  |  |  |  |  |
| http://10.129.180.101:8080/ | {A018D850-4AAC-4D71-B922-29272933A710} | sa       | 0                  |  |  |  |  |  |  |
| http://10.129.180.101:8080/ | {CEF502A6-7592-44D6-B9E7-32A058F64383} | sa       | 0                  |  |  |  |  |  |  |
| http://10.129.180.101:8080/ | {F588FBF8-0E58-46FD-8268-356766F1328F} | sa       | 0                  |  |  |  |  |  |  |
| http://10.129.180.101:8080/ | {C89D604C-AC1F-430F-8DB3-440C9DBC1E9A} | sa       | 0                  |  |  |  |  |  |  |
| http://10.129.180.101:8080/ | {7DD01190-4BC8-4809-9BC3-4A24F8BAA73F} | ORPHANED | 0                  |  |  |  |  |  |  |
| http://10.129.180.101:8080/ | {CBFD615B-580E-4F2C-B133-4A83EAA7FB0E} | ORPHANED | 0                  |  |  |  |  |  |  |
| http://10.129.180.101:8080/ | {7B1EE3F3-08FF-4F14-8BFA-50A29036187E} | sa       | 0                  |  |  |  |  |  |  |
| http://10.129.180.101:8080/ | {3AC10B87-7546-4265-9BD0-55C9B5D5E646} | ORPHANED | 0                  |  |  |  |  |  |  |
| http://10.129.180.101:8080/ | {EB9D5157-CE27-444B-BCD9-5B8A18DB19A9} | sa       | 0                  |  |  |  |  |  |  |
| http://10.129.180.101:8080/ | {16642774-DF67-46B0-A9E6-5EA334D73C74} | sa       | 0                  |  |  |  |  |  |  |
| http://10.129.180.101:8080/ | {EA207D90-3474-4971-BA8D-6354A892470F} | sa       | 0                  |  |  |  |  |  |  |
| http://10.129.180.101:8080/ | {8FC4C512-28C4-42CE-8E5B-66087364DE70} | sa       | 0                  |  |  |  |  |  |  |

It shows :

- > The URL where the notification are sent
- > The user token used in the subscription
- > The number of notification that were NOT sent to the observer (notification in the queue)
- > It doesn't show the notification type the client is subscribed to.

# ≡v5

#### AUDIT

This page gives access to the audit of deleted objects, recorded in the IP Director database

| uditing Tool - Clips                                     |             |                |             |                 |                                      |                                  |       |            |         |
|----------------------------------------------------------|-------------|----------------|-------------|-----------------|--------------------------------------|----------------------------------|-------|------------|---------|
| Cline Edite                                              | Playlie     | -te            |             |                 |                                      |                                  |       |            |         |
| Crips Earts                                              | Flayins     |                |             |                 |                                      |                                  |       |            |         |
|                                                          |             |                |             |                 |                                      |                                  |       |            |         |
| Search Deleted Clips                                     |             |                |             |                 |                                      |                                  |       |            |         |
| Name 🔻 =                                                 |             |                |             | Search          | Show only user actions               |                                  |       |            |         |
|                                                          |             |                |             |                 |                                      |                                  |       |            |         |
| Deleted Clips                                            |             |                |             |                 |                                      |                                  |       |            |         |
| Date                                                     | UserLogin C | omputer        | Name        |                 |                                      | VarID                            | Lsmi  | O Stored o |         |
| 30 Dec 2016 01:09:03:093                                 | A           | PPSRVA248520   | XIMA - 0053 |                 |                                      | (7Zlbp+2                         |       |            | Details |
| 30 Dec 2016 01:08:53:037                                 | A           | PPSRVA248520   | XMA - 0053  |                 |                                      | (7Zlbp+2                         |       |            | Details |
| 30 Dec 2016 01:08:50:480 :                               |             | 2006           | XIMA - 0053 |                 |                                      | (7Zlbp+2                         |       |            | Details |
| 30 Dec 2016 01:08:50:307 :                               |             | D06            | XMA - 0053  |                 |                                      | (7Zlbp+2                         |       |            | Details |
| 29 Dec 2016 20:57:56:703                                 | A           | PPSRVA248520   | XMA - 0020  |                 |                                      | (7ZIb84Y                         |       |            | Details |
| 29 Dec 2016 20:57:50:187 :                               |             | 2D06           | XIMA - 0020 |                 |                                      | (7Zlb84Y                         |       |            | Details |
| 29 Dec 2016 20:54:36:537                                 | A           | PPSRVA248520   | XIMA - 0019 |                 |                                      |                                  |       |            | Details |
| 29 Dec 2016 20:54:32:323 :                               |             | 2D06           | XIMA - 0019 |                 |                                      | (7Zlb7_c                         |       |            | Details |
| 29 Dec 2016 20:46:46:160                                 | A           | PPSRVA248520   | XIMA - 0015 |                 |                                      | (7Zlb7s1                         |       | XaHi       | Details |
| 29 Dec 2016 20:46:36:117                                 | A           | PPSRVA248520   | XIMA - 0015 |                 |                                      | (7Zlb7s1                         |       | XaLo       | Details |
| 29 Dec 2016 20:46:36:117                                 | A           | PPSRVA248520   | XIMA - 0015 |                 |                                      | (7Zlb7s1                         |       |            | Details |
| 29 Dec 2016 20:46:29:720 :                               | x IP        | D06            | XIMA - 0015 |                 |                                      | (7Zlb7s1                         | 715   | XaHi       | Details |
| 29 Dec 2016 20:46:29:720 :                               | x IP        | 2D06           | XIMA - 0015 |                 |                                      | (7Zib7s1                         |       | XaLo       | Details |
| 29 Dec 2016 20:46:29:707 :                               | x IP        | 2006           | XMA - 0015  |                 |                                      | (7Zib7s1                         |       |            | Details |
| 29 Dec 2016 20:44:16:023                                 | A           | PPSRVA248520   | XMA - 0014  |                 |                                      | (721b7ju                         | 715   | XaLo       | Details |
| 29 Dec 2016 20:44:16:023                                 | A           | PPSRVA248520   | XMA - 0014  |                 |                                      | (72lb7ju                         | 715   | XaHi       | Details |
| 29 Dec 2016 20:44:06:007                                 | A           | PPSRVA248520   | XMA - 0014  |                 |                                      | (/2lb/ju                         | /15   |            | Details |
| 29 Dec 2016 20:44:03:890 :                               | x IP        | 2D06           | XMA - 0014  |                 |                                      | (72lb7ju                         | 715   | XaLo       | Details |
| 29 Dec 2016 20:44:03:8/0                                 | × IP        | 206            | XMA - 0014  |                 |                                      | (/2lb/ju                         | /15   | XaHi       | Details |
| 29 Dec 2016 20:44:03:850 :                               | × IP        | 1006           | XMA - 0014  |                 |                                      | (/2lb/ju                         | /15   |            | Details |
| 29 Dec 2016 20:41:05:837                                 | A           | PPSRVA248520   | XMA - 0012  |                 |                                      | (7216/XC                         | /15   |            | Details |
| 29 Dec 2016 20:40:57:210 1                               | X IP        | 000            | XMA - 0012  |                 |                                      | (721b7XC                         | /15   |            | Details |
| 29 Dec 2016 20:37:15:170                                 | A           | PPSRVA248520   | XMA - 0010  |                 |                                      | (721b71L                         | /15   | XaHi       | Details |
| 29 Dec 2010 20:37:05:610                                 | A           | PPSRVA248520   | XMA - 0010  |                 |                                      | (72)6711                         | 715   | Aaco       | Detail  |
| 20 Dec 2010 20:37:00:010                                 | AI          | 2008           | XMA 0010    |                 |                                      | (72)570                          | 715   | Yalo       | Details |
| 20 Dec 2010 20.37.02.790                                 | × 10        | 2008           | XMA 0010    |                 |                                      | (7216711                         | 715   | Yalls      | Details |
| 20 Dec 2010 20:37:02:783 1<br>20 Dec 2018 20:27:02:753 1 | × IP        | 200            | XMA 0010    |                 |                                      | (7216711                         | 715   | Adri       | Details |
| 20 Dec 2016 10:53:32:040                                 |             | PPSR////248520 | XMA - 0000  |                 |                                      | (1210/IL                         |       |            | Details |
| 20 Dec 2016 10:53:33:167                                 | v IP        | 008            | XMA - 0008  |                 |                                      |                                  |       |            | Details |
| 20 Dec 2016 18:42:42:377                                 |             | 2006           | XMA - 23.5  | 1-38-16 - 0043  |                                      | Voz2+Sh                          | 611   | XaHi       | Details |
| 29 Dec 2016 16:41:32:287                                 | IP          | 2006           | XMA - 23.5  | 1:38:16 - 0043  |                                      | )/nz2-iiif                       | 811   | XaHi       | Details |
| 29 Dec 2016 16:27:51:153                                 |             | PPSRVA248520   | 2 clins     | 1.00,10 0013    |                                      | 85f7e27e9d524a9dad0ced1c6e8b3cal | 3 111 | XaHi       | Details |
| 29 Dec 2016 16:26:11:450                                 | IP          | D06            | TL complete | 123465789123465 | 789123456789321456798132465978123456 | ()(pz2On5                        | 611   | XaHi       | Details |
| 29 Dec 2016 16:26:11:450                                 | IP          | D06            | 09 XT09 R   | EC1             |                                      | )(pz2On6                         | 611   | XaHi       | Details |
| 29 Dec 2016 16:26:11:450                                 | IP          | D06            | deux        |                 |                                      | )(pz2On3                         | 611   | XaHi       | Details |
| 29 Dec 2016 16:26:11:447                                 | IP          | D06            | 09 XT09 R   | EC1             |                                      | )(pz2On4                         | 611   | XaHi       | Details |
| 29 Dec 2016 08:12:12:820                                 | A           | PPSRVA248520   | deux        |                 |                                      | (7ZIR\$IF                        |       | XaHi       | Details |
| 20 Dag 2018 00-12-12-020                                 |             | 000010010500   | 2 alian     |                 |                                      | 0547-07-04594-04-40-041-8-052-1  |       | Valle      | Details |
| Audit Details                                            |             |                |             |                 |                                      |                                  |       |            |         |

You have access to the log of deleted clips, deleted edits and deleted playlists.

For each of these objects you will see when the object has been deleted by which user and from which computer. Depending on the object type, you will also have a trace of :

- > The object name
- > Its main Ids
- > Its file path (for a file clip)
- > ...

You can also search on a specific column. The search doesn't behave like in the IP Director DB Explorer as it doesn't use the Full text Search. You will have to search for exact values or values with \* as prefix or postfix.

Due to the internal IP Director architecture, you will generally see multiple records for the same object deletion. You will typically see one record for the user request (usually through the GUI) and another record for the actual object deletion performed by the IP Director services.

### OTHER PAGES INSTALLED BY THE WEB TOOLKIT LONGLOCKS.ASP

http://ipdirectorname/IPDirector/longlocks.asp

The page shows SQL connections blocked for more than 10 seconds by another connection.

It shows the "Blocked" connections and the "Blocking" connection. This blocking issue could explain misbehaviours in IP Director.

| Typical output when no blocking connection have been detected                              |                    |           |               |                 |                                                        |             |  |  |  |  |  |  |  |  |  |
|--------------------------------------------------------------------------------------------|--------------------|-----------|---------------|-----------------|--------------------------------------------------------|-------------|--|--|--|--|--|--|--|--|--|
|                                                                                            | Long Locks list    |           |               |                 |                                                        |             |  |  |  |  |  |  |  |  |  |
| BLOCKED PROCESSES<br>SPID Blocked By Wait time Wait Type hostname program name hostprocess |                    |           |               |                 |                                                        |             |  |  |  |  |  |  |  |  |  |
|                                                                                            |                    |           |               |                 |                                                        |             |  |  |  |  |  |  |  |  |  |
| Typical output when a blocking connection is detected                                      |                    |           |               |                 |                                                        |             |  |  |  |  |  |  |  |  |  |
| Long Locks list                                                                            |                    |           |               |                 |                                                        |             |  |  |  |  |  |  |  |  |  |
| BLOCKED PROCESSES                                                                          |                    |           |               |                 |                                                        |             |  |  |  |  |  |  |  |  |  |
| SPID                                                                                       | Blocked By         | Wait time | Wait Type     | hostname        | program name                                           | hostprocess |  |  |  |  |  |  |  |  |  |
| 115                                                                                        | 108                | 30 sec    | LCK_M_U       | IPDIRECTOR74000 | SynchroDBService                                       | 8080        |  |  |  |  |  |  |  |  |  |
| 155                                                                                        | 108                | 18 sec    | LCK_M_U       | IPDIRECTOR58450 | SynchroDBService                                       | 2404        |  |  |  |  |  |  |  |  |  |
|                                                                                            | BLOCKING PROCESSES |           |               |                 |                                                        |             |  |  |  |  |  |  |  |  |  |
| SPID                                                                                       | Blocked By         | Wait time | Wait Type     | hostname        | program name                                           | hostprocess |  |  |  |  |  |  |  |  |  |
| 108                                                                                        | 0                  | 0         | MISCELLANEOUS | IPDIRECTOR58450 | Microsoft SQL Server Management Studio Express - Query | / 1724 -    |  |  |  |  |  |  |  |  |  |
| 10/26/2012 10:28:18 AM                                                                     |                    |           |               |                 |                                                        |             |  |  |  |  |  |  |  |  |  |

The page also records important information in c:\evslogs\ASP\_LongLocks.log